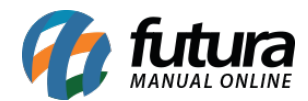

## 1 - Controle de Caixa - Multi Dias

Foi adicionada configuração que possibilita o aplicativo permanecer com caixa aberto mesmo após a virada do dia. Com isso, o processo de fechamento passa a ser realizado pelo próprio usuário, de forma manual.

Para o processo de fechamento, será necessário possuir a configuração "Controla Movimento do Caixa" habilitada.

## **Configuração Mobile:** <u>Configurações > Baixa de Pedido > Tipo de Baixa = PDV (Com</u> <u>Controle de Caixa Multi Dias)</u>

| ≡ Configurações de Baixa de Pedido                                                                                                    |   |
|----------------------------------------------------------------------------------------------------|---|
| Permitir Baixa<br>Permite dar baixa nos pedidos.                                                                                                    |   |
| Baixa Automática<br>Baixar o pedido automaticamente após salvá-lo.                                                                                          |   |
| Controla Movimento do Caixa<br>Habilite esta opção para controlar o movimento do caixa. Disponível apenas para o tipo de baixa PDV (Com Controle de Caixa). |   |
| Controla Troca de Operador<br>Esta opção é válida somente para baixa com controle de caixa.                                                                 |   |
| Tipo de Baixa<br>No tipo FuturaServer, serão geradas as contas a receber ao dar baixa. No PDV, será efetuado a movimentação de caixa.                       |   |
| Futura Server                                                                                                    | • |
| PDV                                                                                                    |   |
| PDV (Com Controle de Caixa)                                                                                                    |   |
| PDV (Com Controle de Caixa Multi Dias)                                                                                                    |   |

**Configuração Server:** <u>Configurações > Futura Mobile > Configurações > aba Baixa de</u> <u>Pedido > Tipo de baixa = PDV (Com Controle de Caixa Multi Dias)</u>

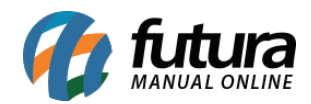

| Configurações Futura Mobile 🗙                                                     |               |                          |                                     |              |               |                |      |  |  |
|-----------------------------------------------------------------------------------|---------------|--------------------------|-------------------------------------|--------------|---------------|----------------|------|--|--|
| Novo [F2]                                                                         | Editar [F3]   |                          |                                     | Gravar [F10] | Cancelar [F9] | 💊 Pesquisar [i | -12] |  |  |
| Consulta Principal                                                                |               |                          |                                     |              |               |                |      |  |  |
|                                                                                   |               |                          |                                     |              |               |                |      |  |  |
| Geral                                                                             |               |                          |                                     |              |               |                |      |  |  |
| Status                                                                            | Ativo ~       | Tipo                     | Padrão                              | ~            |               |                |      |  |  |
| Descricao                                                                         | CONFI. MOBILE |                          |                                     |              |               |                |      |  |  |
| Codigo de liberacao                                                               |               |                          |                                     |              |               |                |      |  |  |
|                                                                                   |               |                          |                                     |              |               |                |      |  |  |
| Configuracoes Padrao Vendas Vendedor Cliente Produto Lista Baixa de Pedido Outros |               |                          |                                     |              |               |                |      |  |  |
|                                                                                   |               |                          |                                     |              |               |                |      |  |  |
| Permitir baixa                                                                    | Sir           | n                        |                                     | ✓ ②          |               |                |      |  |  |
| Baixa automatica                                                                  | Nâ            | io                       |                                     | ✓ ②          |               |                |      |  |  |
| Tipo de baixa                                                                     | PD            | V (Com Cor               | ntrole de Caixa I                   | <b>⊳</b>     |               |                |      |  |  |
| Controla movimento                                                                | do caixa PD   | tura Server<br>V         |                                     |              |               |                |      |  |  |
| Controla troca de op                                                              | erador PD     | V (Com Con<br>V (Com Con | trole de Caixa)<br>trole de Caixa I | Multi Dias)  |               |                |      |  |  |